# Lubechart – le plan de lubrification pour les experts

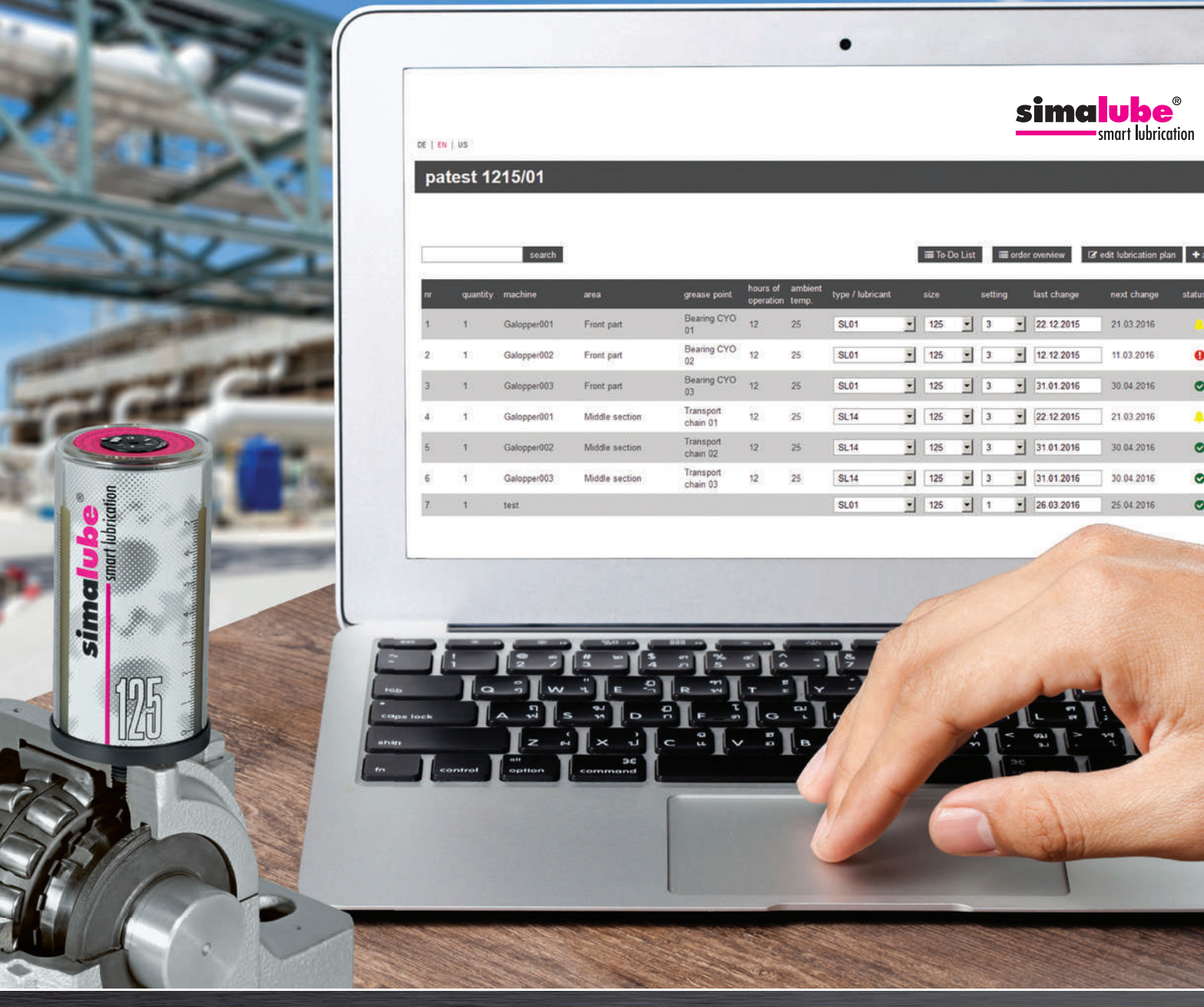

## Lubechart – l'outil simple pour votre plan de lubrification personnel

Lubechart est un outil en ligne pour la création et la gestion des plans de graissage des graisseurs simalube. Vous pouvez vous inscrire sur notre site Internet dans le «Service Center» sous «Outils en ligne». L'utilisation de Lubechart est gratuite.

### L'outil offre les fonctionnalités suivantes :

-Accès en ligne avec protection par mot de passe

- -Créer et administrer des plans de lubrification, regroupés par clients
- -Notification automatique par e-mail lorsque les graisseurs simalube doivent être changés ou vérifiés
- -Aperçu des graisseurs simalube actuellement nécessaires -Sortie de listes de tâches
- -Envoi des commandes par e-mail

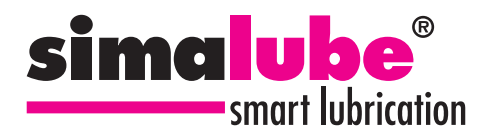

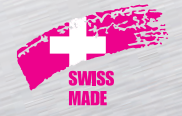

# **UN PLAN DE LUBRIFICATION** POUR LES EXPERTS

#### Étape 1 : Créer une entreprise/un plan de lubrification

Pour créer une entreprise dans votre compte, cliquez sur le bouton « ajouter une entreprise » en haut à droite. Vous pouvez saisir le nom de l'entreprise souhaitée puis cliquer sur « ajouter » pour l'enregistrer. Les plans de graissage peuvent être créés au sein de l'entreprise en cliquant sur «Ajouter un plan de graissage» qui vous amène directement au formulaire de création.

#### Étape 2 : Créer un plan de lubrification

Après avoir créé votre plan de lubrification, vous pouvez personnaliser de nombreux paramètres en fonction de vos besoins et définir les points de lubrification. Des points de graissage supplémentaires peuvent être ajoutés en cliquant sur « ajouter un point de graissage » et les points de graissage existants peuvent être modifiés à tout moment.

# Étape 3 : Aperçu

Une vue d'ensemble de tous les points de graissage vous aide à garder un œil sur l'état des points de graissage individuels en vous montrant des symboles d'état verts, jaunes et rouges. De plus, vous serez averti par e-mail lorsqu'un lubrificateur doit être changé dans un proche avenir.

#### Étape 4 : Accéder à la liste de tâches

La liste de tâches vous donne un aperçu de tous les graisseurs du plan de graissage actuel qui doivent être modifiés (symbole d'état : jaune ou rouge). Cet aperçu peut être imprimé en cliquant sur le bouton d'impression de votre navigateur Web.

Étape 5 : aperçu de la commande et passation de commande

L'aperçu des commandes vous permet de voir tous les graisseurs du plan de graissage actuel qui doivent être modifiés. De plus, vous pouvez créer une commande, qui peut être traitée en cliquant sur «vers le panier».

Pour modifier les paramètres du plan de lubrification, enregistrez-vous ou connectez-vous avec vos informations de connexion personnelles dans le «Service Center» sur notre site Web à l'adresse www.simatec.com. Une fois connecté vous serez transféré directement sur Lubechart

| të ( tai ( va             | simaluk<br>smat ke                                                     |
|---------------------------|------------------------------------------------------------------------|
| Lubechart                 |                                                                        |
| Companies                 | t≣ order history. I≣ order overview ♦ add com                          |
| sinatec                   |                                                                        |
| Customer 001              | <b>a</b> .                                                             |
| search                    | IIII To-Oo Last IIII order overview Of edd habrication plan + add grea |
| add grease point          |                                                                        |
| machine                   |                                                                        |
| ana                       |                                                                        |
| quantity of greate points |                                                                        |
| 1                         |                                                                        |
| greate point              |                                                                        |

| search   |             |               |                       |                    |                 | 🔳 To-Do List     |        |     |      | arder | overview           | Of edit lubrication plan | + add grease point |        | hit |   |   |
|----------|-------------|---------------|-----------------------|--------------------|-----------------|------------------|--------|-----|------|-------|--------------------|--------------------------|--------------------|--------|-----|---|---|
| quantity | machine     | 202           | grease point          | hours of operation | ambient<br>temp | type / lubricant | sizo s |     | sett |       | setting last chang |                          | next change        | status |     |   |   |
| £        | Galopper001 | Front part    | Bearing CYO<br>01     | 12                 | 25              | SL01             | •      | 125 |      | 3     |                    | 22 12 2015               | 21.03.2016         |        |     | 8 | × |
| ŧ.       | Galopper002 | Front part    | Bearing CYO<br>02     | 12                 | 25              | SL01             | -      | 125 |      | 3     | -                  | 12 12 2015               | 11 07.2016         | 0      | Ø   | 8 | × |
| ŧ        | Galopper003 | Front part    | Bearing CYO<br>03     | 12                 | 25              | SL01             | -1     | 125 | :    | 3     | -                  | 31 01 2016               | 30 04 2016         | 0      | ø   | 8 | × |
| ŧ)       | Galopper001 | Midde section | Transport<br>chain 01 | 12                 | 25              | SL,14            | •      | 125 | -    | 3     | *                  | 22.12 2015               | 21 03 2016         |        | ø   | 8 | × |
| £ (      | Galopper002 | Midde section | Transport<br>chain 02 | 12                 | 25              | SL14             | •      | 125 | -    | 3     | -                  | 31 01 2016               | 30.04.2016         | ۰      | æ   | 5 | × |
| 10 - 1   | Galopper003 | Midde section | Transport<br>chain 03 | 12                 | 25              | SL14             | -      | 125 | -    | 3     | -                  | 31.01.2016               | 30 04 2016         | ۰      | æ   | 8 | × |

ors of operation

| require | d simulabe lui  | bicators       |                |                       |                    |                  |                  |             |         |             |             |        |
|---------|-----------------|----------------|----------------|-----------------------|--------------------|------------------|------------------|-------------|---------|-------------|-------------|--------|
| 12 typ  | e / hitsicant E | SLD1 size: 125 |                |                       |                    |                  |                  |             |         |             |             |        |
| t type  | Advicant: Di    | 14 size: 125   |                |                       |                    |                  |                  |             |         |             |             |        |
|         | quantity        | machine        | area           | grease point          | hours of operation | antient<br>temp. | type / lubricant | 82 <b>9</b> | setting | last charge | most charge | status |
| 1       | 3               | Galopper001    | Front part     | Rearing CYO<br>01     | 12                 | 25               | SLOT             | 125         | 3       | 22.12.2015  | 21.03.2016  |        |
| 20      | 1               | Galopper032    | Front part     | Deating CYO<br>02     | 12                 | 25               | SLOT             | 125         | 3       | 21.12.2015  | 20.03.2016  |        |
| 4.      | 1               | Galopper021    | Middle section | transport<br>chain Ct | 12                 | 25               | SL14             | 125         | 3       | 22.12.2015  | 21 03 20 16 |        |
| 1       | 10              | Test           | Testbereich    | Lager                 | 24                 | 20               | SL01             | 125         | 1       | 19.02.2016  | 20.03.2016  | 4      |

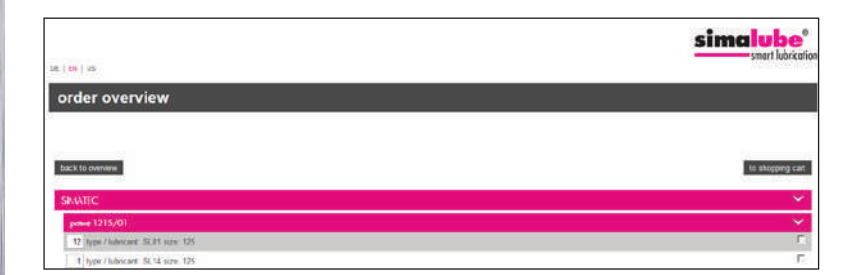

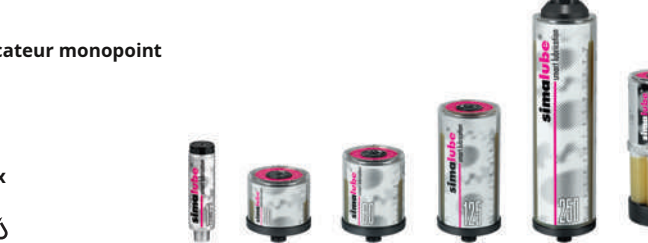

simatec sa Stadthof 2, CH-3380 Wangen a. Aar Tél.: +41 (0)32 636 50 00

Fax: +41 (0)32 636 50 19 welcome@simatec.com www.simatec.com

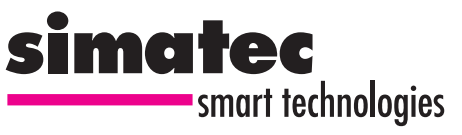

simalube .lubrificateur monopoint

brevets mondiaux

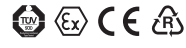